# **T200**

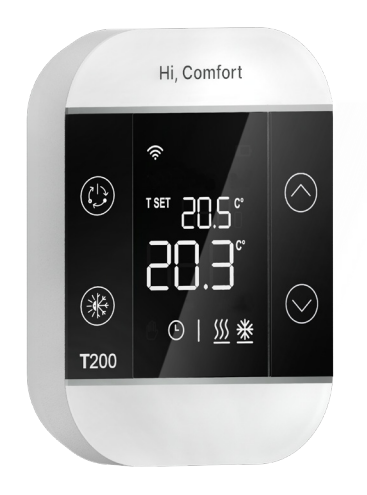

# **MANUAL DE INSTRUCTIUNI**

Stimate client,

Vă mulțumim că ați ales termostatul T200.

Este un senzor ambiental "avansat", echipat cu un ecran LCD, care permite afișarea și modificarea temperaturii ambientale, setarea temperaturii ambientale și a modului de funcționare a zonei cu care este asociat.

T200 poate fi instalat numai în combinație cu T300.

#### CONFORMITATE

Termostatul T200 este conform cu:

- Directiva 2014/30/UE privind compatibilitatea electromagnetică
- Directiva privind joasă tensiune 2014/35/UE

| 1.   | AVERTISMENTE GENERALE DE SIGURANȚĂ                                  | 3  |
|------|---------------------------------------------------------------------|----|
| 2.   | PRIMIREA PRODUSULUI                                                 | 3  |
| 3.   | DIMENSIUNI                                                          | 3  |
| 4.   | DESCRIERE                                                           | 3  |
| 5.   | INSTALARE                                                           | 4  |
| 5.1  | Introducerea bateriilor                                             | 4  |
| 5.2  | Montaj pe perete                                                    | 4  |
| 5.3  | Locul de instalare                                                  | 4  |
| 5.4  | Conexiune electrica T200                                            | 4  |
| 5.5  | Date tehnice T200                                                   | 4  |
| 6.   | CONFIGURAȚII CU T200 ÎN PREZENȚA UNUI CAZAN                         |    |
|      | SAU A UNUI ŚISTEM HIBRID                                            | 5  |
| 7.   | CONFIGURATII CU T200 IN PREZENTA UNUI SISTEM ELECTRIC               |    |
|      | COMPLET                                                             | 6  |
| 8.   | T200 AFIŞARE                                                        | 7  |
| 9.   | PORNIRE                                                             | 9  |
| 10.  | COMUNICARE RF                                                       | 9  |
| 10.1 | Împerechere                                                         | 9  |
| 10.2 | Anularea împerecherii                                               | 10 |
| 10.3 | Ștergerea datelor conexiunii radio (revenire la datele din fabrică) | 10 |
| 11.  | FUNCȚIONALITATE                                                     | 11 |
| 11.1 | Schimbați modul de zonă                                             | 11 |
| 12.  | MODIFICAȚI VALOAREA DE REFERINȚĂ A CAMEREI                          | 11 |
| 13.  | CALE MANUAL TEMPORAR                                                | 11 |
| 14.  | MODUL DE ECONOMISIRE A ENERGIEI                                     | 12 |
| 15.  | AFIŞARE DEFECȚIUNI                                                  | 12 |
| 16.  | MENIUL DE CONFIGURARE                                               | 12 |
| 16.1 | Calibrarea sondei de cameră T200                                    | 12 |
| 16.2 | Nivelul semnalului RF (frecvență radio)                             | 13 |

Următoarelesimboluri sunt utilizate în unele părți ale broșurii:

AVERTISMENT = pentru acțiuni care necesită o atenție specială și o pregătire adecvată.

INTERDICȚIE = pentru acțiunile care NU TREBUIE să fie efectuate NICIODATĂ, sub nicio formă.

# 3. DIMENSIUNI

#### 1. AVERTISMENTE GENERALE DE SIGURANȚĂ

T200 are rolul de a regla căldura în casă.

- Evitați temperaturile ridicate, umiditatea și mediile cu praf.
- Pentru a evita scurtcircuitele sau deteriorarea termostatului electronic: nu utilizați lichide sau soluții de curățare.
- Deconectați tensiunea de la rețea a generatorului de căldură înainte de instalare.
- La sfârșitul duratei de viață, produsul nu ar trebui să fie eliminat ca deșeu urban solid, ci ar trebui predat unui centru de colectare diferențiată a deșeurilor.

# 2. PRIMIREA PRODUSULUI

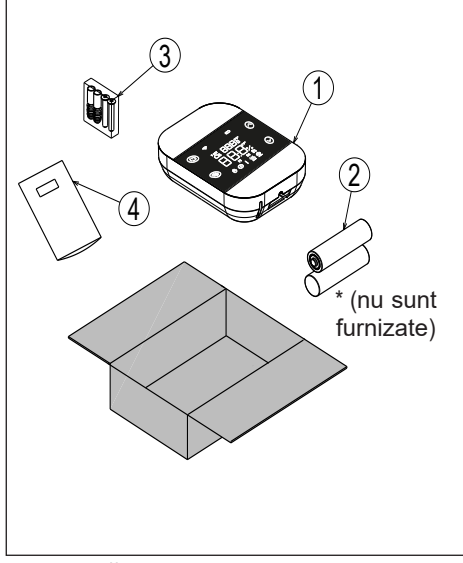

#### LEGENDĂ

- 1) T200
- 2) \*Baterii tip AA (nu sunt furnizate)
- 3) 2 x Şuruburi şi dibluri
- 4) Instrucțiuni

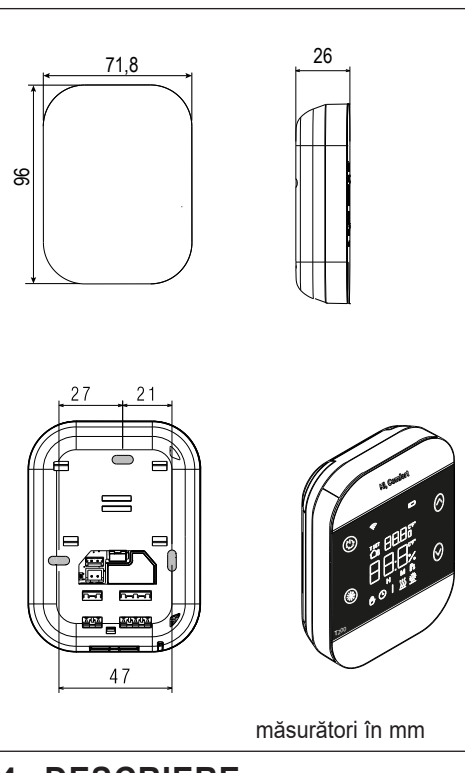

## 4. DESCRIERE

Termostatul Hi, Comfort T200, în combinație cu Hi, Comfort T300, permite un control optim al confortului în fiecare încăpere a casei. Echipat cu un design inovator și tehnologie cu butoane tactile pentru navigarea în meniu

De asemenea, T200 este compatibil cu aplicația Hi, Comfort.

# 5. INSTALARE

#### 5.1 Introducerea bateriilor

Utilizați o șurubelniță (1) pentru a separa afișajul de carcasa de plastic, așa cum se arată în figura de mai jos.

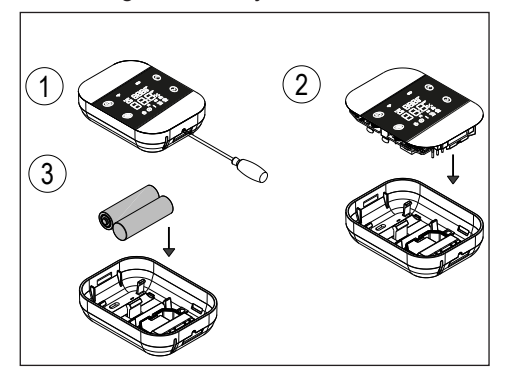

#### 5.2 Montaj pe perete

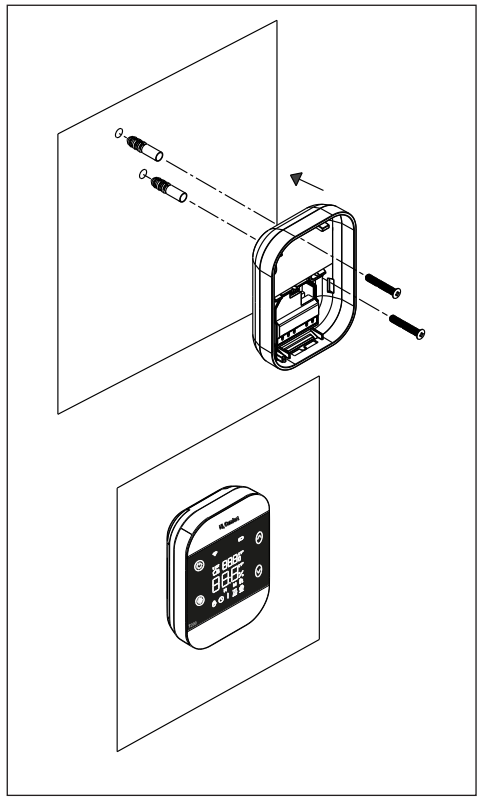

#### 5.3 Locul de instalare

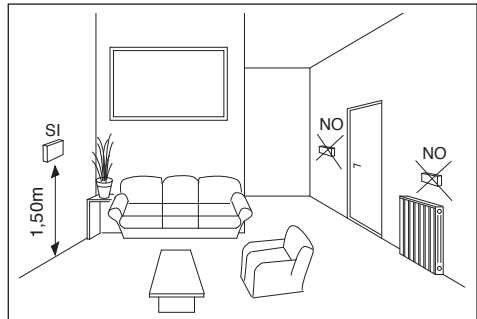

5.4 Conexiune electrica T200

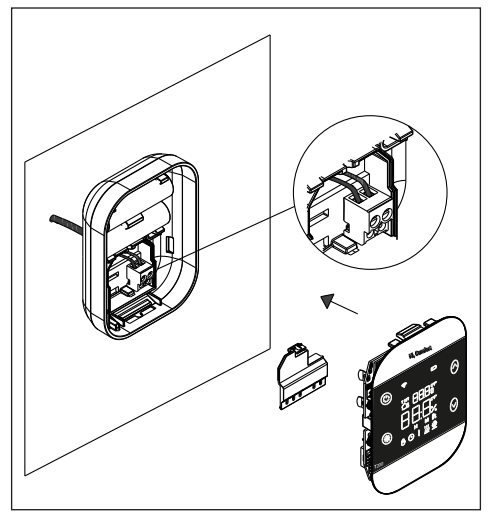

#### Sarcina maximă a releului

Sarcina maximă a releului, 250VAC 5A  $\cos \Phi = 1$ .

#### 5.5 Date tehnice T200

| Alimentare cu energie electrică                | 2 baterii AA                 |  |
|------------------------------------------------|------------------------------|--|
| Temperatura de Operare                         | 0°C / +50°C                  |  |
| Histerezisul punctului de referință al camerei | 0,5                          |  |
| Histerezisul afişajului son-<br>dei de cameră  | 0,1                          |  |
| Umiditate relativă                             | 0 ÷ 60% la 40°C<br>necondens |  |
| Grad de protecție                              | IP20                         |  |
| Durata de viata a bateriei                     | Aprox. 15 luni               |  |

# 6. CONFIGURAȚII CU T200 ÎN PREZENȚA UNUI CAZAN SAU A UNUI SISTEM HIBRID

|                   | ZONA PRINCIPA<br>CAZAN + ZONELI<br>DE<br>Zona principala:<br>- TIP ACTIONARE:<br>- TIP CERERE: T2<br>Zonele 1 și 2:<br>- TIP ACTIONARE<br>- TIP CERERE: T2<br><u>NECESI</u><br>ZONA PRINCIPAL<br>stionata de cazan;<br>gestionate cu BE1<br>gestiona zona DIR<br>Zona principala = I | LA GESTIONATA DE<br>E 1 si 2 GESTIONATA<br>BE16<br>ITRF/CENTRALA<br>200<br>E BE16<br>200<br>TA BATERIE<br>A (tip direct) este ge-<br>ZONELE 1 si 2 sunt<br>6 cu posibilitatea de a<br>/MIX cu circulator. | ZONA PRINCIPA<br>2 GESTION/<br>Zona principala, Zi<br>- TIP ACTIONARE<br>- TIP CERERE: TI<br>NECESITI/<br>ZONA PRINCIPAL<br>2 sunt gestionate<br>litatea de a gestior<br>circulator. | LA + ZONELE 1 si<br>ATA DE BE16<br>Denele 1 și 2:<br>E: BE16<br>200<br>A BATERIE<br>A și ZONELE 1 și<br>cu BE16 cu posibi-<br>na zona DIR/MIX cu | SISTEM DE SU<br>Zona principala, Zo<br>- TIP ACTIONARE<br><u>NECESIOTA</u><br><u>CONECTAREA S</u><br>Zo<br>Până la maximum | PAPE DE ZONA<br>onele 17:<br>:: T200<br>BATERIE +<br>UPPAPELOR DE<br>DNA |
|-------------------|----------------------------------------------------------------------------------------------------|----------------------------------------------------------------------------------------------------|----------------------------------------------------------------------------------------------------|----------------------------------------------------------------------------------------------------|----------------------------------------------------------------------------------------------------|--------------------------------------------------------------------------|
|                   | Z1 = MIX sau DIR<br>Z2 = MIX sau DIR<br>Max 3 zone inclusi                                                                                                    | v cea principală                                                                                                    | Z1 = MIX sau DIR<br>Z2 = MIX sau DIR<br>Max 3 zone inclusi                                                                                                    | v cea principală                                                                                                    | principală                                                                                                    |                                                                          |
| Zonă<br>principal |                                                                                                    | (î.                                                                                                    |                                                                                                    |                                                                                                    |                                                                                                    |                                                                          |
| Zona 1            |                                                                                                    |                                                                                                    | _                                                                                                    |                                                                                                    |                                                                                                    | (*<br>                                                                   |
| Zona 2            |                                                                                                    |                                                                                                    |                                                                                                    |                                                                                                    |                                                                                                    | (*<br>                                                                   |
| Zona 3            |                                                                                                    |                                                                                                    |                                                                                                    |                                                                                                    |                                                                                                    |                                                                          |
| Zona 4            |                                                                                                    |                                                                                                    |                                                                                                    |                                                                                                    |                                                                                                    |                                                                          |
| Zona 5            |                                                                                                    |                                                                                                    |                                                                                                    |                                                                                                    |                                                                                                    |                                                                          |
| Zona 6            |                                                                                                    |                                                                                                    |                                                                                                    |                                                                                                    |                                                                                                    | (*<br>                                                                   |
| Zona 7            |                                                                                                    |                                                                                                    |                                                                                                    |                                                                                                    |                                                                                                    | (*<br>                                                                   |

## 7. CONFIGURATII CU T200 IN PREZENTA UNUI SISTEM ELECTRIC COMPLET

|                   | ZONA PRINCIPAL<br>PDC + ZONELE 1                                                                                                    | A GESTIONATA DE<br>si 2 GESTIONATA                                                                                                    | ZONA PRINCIPA<br>2 GESTION                                                                                                    | LA + ZONELE 1 si<br>ATA DE BE16                                                                                         | SISTEM DE SU<br>Zona principala. Zo                                    | PAPE DE ZONA<br>nele 17:                   |
|-------------------|----------------------------------------------------------------------------------------------------|----------------------------------------------------------------------------------------------------|----------------------------------------------------------------------------------------------------|----------------------------------------------------------------------------------------------------|------------------------------------------------------------------------|--------------------------------------------|
|                   | Zona principala:<br>- TIP ACTIONARE: F<br>- TIP CERERE: T20<br>Zonele 1 și 2:<br>- TIP ACTIONARE: F<br>- TIP CERERE: T20<br><u>NECESITI</u><br>ZONA PRINCIPALA<br>stionata de pompa<br>1 și 2 sunt gestiona<br>bilitatea de a gestiona<br>circulator | POMPA DE CALDURA<br>0<br>3E16<br>0<br><u>A BATERIE</u><br>(tip direct) este ge-<br>de caldura; ZONELE<br>te cu BE16 cu posi-<br>na zona DIR/MIX cu | Zona principala, Z<br>- TIP ACTIONAR<br>- TIP CERERE: T<br><u>NECESIT</u><br>ZONA PRINCIPA<br>2 sunt gestionate<br>tatea de a gestior<br>circulator. | Zonele 1 și 2:<br>E: BE16<br>200<br><b>A BATERIE</b><br>LA si ZONELE 1 si<br>cu BE16 cu posibili-<br>na zona DIR/MIX cu | - TIP ACTIONARE<br><u>NECESITA</u><br><u>CONECTAREA S</u><br><u>Z(</u> | : T200<br>BATERIE +<br>UPPAPELOR DE<br>DNA |
|                   | Zona principala = DI<br>Z1 = MIX sau DIR<br>Z2 = MIX sau DIR<br>Max 3 zone inclusiv                                                                                                    | R<br>cea principală                                                                                                    | Zona principala =<br>Z1 = MIX sau DIR<br>Z2 = MIX sau DIR<br>Max 3 zone inclus                                                                       | MIX sau DIR<br>siv cea principală                                                                                       | Până la maximum 8<br>principală                                        | 3 zone inclusiv cea                        |
| Zonă<br>principal |                                                                                                    | ((**                                                                                                    |                                                                                                    |                                                                                                    |                                                                        | (*<br>                                     |
| Zona 1            |                                                                                                    |                                                                                                    |                                                                                                    |                                                                                                    |                                                                        | (*<br>                                     |
| Zona 2            |                                                                                                    |                                                                                                    |                                                                                                    |                                                                                                    |                                                                        | (*<br>                                     |
| Zona 3            |                                                                                                    |                                                                                                    |                                                                                                    |                                                                                                    |                                                                        | ((•                                        |
| Zona 4            |                                                                                                    |                                                                                                    |                                                                                                    |                                                                                                    |                                                                        | (*<br>                                     |
| Zona 5            |                                                                                                    |                                                                                                    |                                                                                                    |                                                                                                    |                                                                        | (*<br>                                     |
| Zona 6            |                                                                                                    |                                                                                                    |                                                                                                    |                                                                                                    |                                                                        | (*<br>                                     |
| Zona 7            |                                                                                                    |                                                                                                    |                                                                                                    |                                                                                                    |                                                                        | ((*<br>                                    |

# 8. T200 AFIŞARE

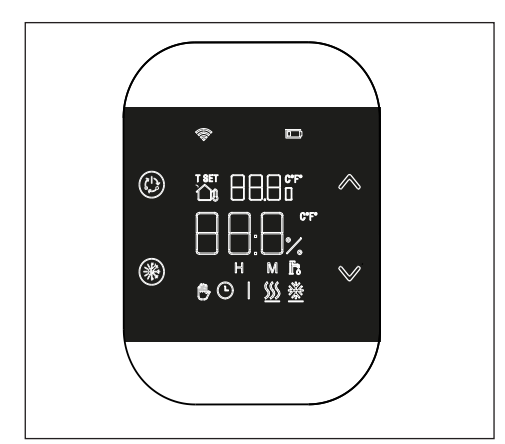

Dispozitivul T200 este format din:

- afișaj LCD pe bază de simboluri, 6 cifre alfanumerice, alb pe fond negru
- buton de asociere/deconectare/resetare accesibil doar cu un instrument adecvat prin carcasă.

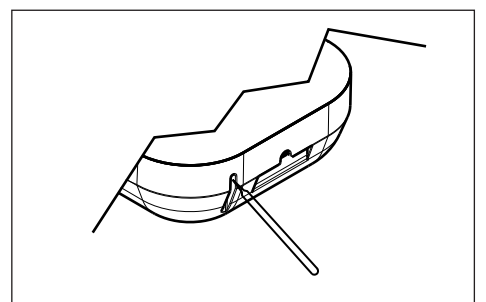

• 4 butoane tactile:

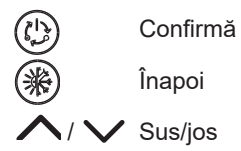

Legendă simboluri Semnificația simbolurilor este descrisă mai jos.

| 41]]        | <ul> <li>Antena RF</li> <li>simbolul este aprins dacă T200 este împerecheat și conectat la T300</li> <li>simbolul clipește dacă dispozitivul nu este asociat cu niciun T300</li> <li>simbolul este dezactivat dacă dispozitivul este asociat, dar comunicarea nu este activă.</li> </ul> |
|-------------|----------------------------------------------------------------------------------------------------|
|             | <b>Baterie</b><br>Simbolul se activează atunci când tensiunea bateriei scade sub 2,2 Vcc. Din<br>momentul în care simbolul se activează (clipește), este garantată o lună de<br>funcționare înainte ca bateria să se descarce complet.                                                   |
| t set       | <b>T SET</b><br>Indică faptul că valoarea afișată în cifrele superioare este valoarea ambientală<br>curentă setată.                                                                                                    |
| ð           | <b>Manual</b><br>Indică faptul că modul de control al termostatului electronic de zonă este<br>MANUAL sau MANUAL TEMPORAR (setarea manuală se încheie la următoar-<br>ea schimbare a intervalului de timp).                                                                              |
| L           | Automat<br>Indică faptul că modul termostatului electronic de zonă este AUTOMAT (inter-<br>vale orare active) sau MANUAL TEMPORAR (setarea manuală se încheie la<br>următoarea schimbare a intervalului orar).                                                                           |
| <u>}</u> }} | <b>Încălzire</b><br>Indică faptul că starea CAZANULUI sau SISTEMUL este în IARNĂ (cererile<br>de încălzire gestionate). Pictograma este stinsă dacă starea CAZANULUI sau<br>SISTEMUL este OPRIT.<br>Bara orizontală este activată atunci când zona necesită căldură.                     |
|             | <b>Răcire</b><br>Indică faptul că starea CAZANUL sau SISTEMUL este VARĂ. Pictograma este<br>oprită dacă starea CAZANULUI sau SISTEMUL este OPRIT. Bara orizontală<br>este activată atunci când zona solicită răcire.                                                                     |
| ľô          | Apă caldă menajeră (funcție neutilizată)                                                                                                    |
| 123         | Zilele săptămânii (funcție neutilizată)                                                                                                    |

# 9. Pornire

Când bateriile sunt introduse, apare simbolul test și toate simbolurile se aprind.

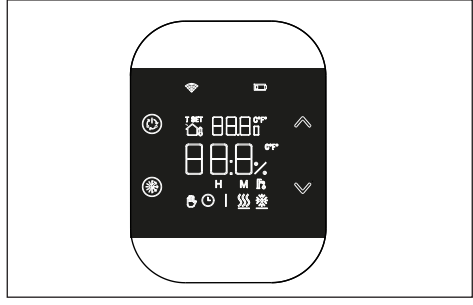

Odată ce testul simbolurilor este finalizat, versiunea de firmware a T200 apare pe ecran pentru câteva secunde. Prima linie identifică revizia modulului RF (de exemplu: 6.0), în timp ce a doua linie identifică FW Host-ul obiectului (de exemplu: S01).

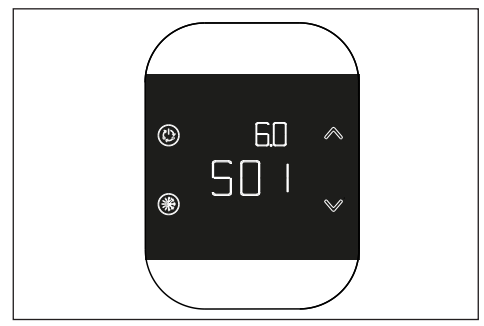

## 10.Comunicare RF

#### 10.1 Împerechere

Când este pornit, după afișarea versiunilor firmware, se verifică starea de împerechere și de comunicare cu T300.

În cazul în care T200 nu este asociat cu niciun sistem, 'S clipește.

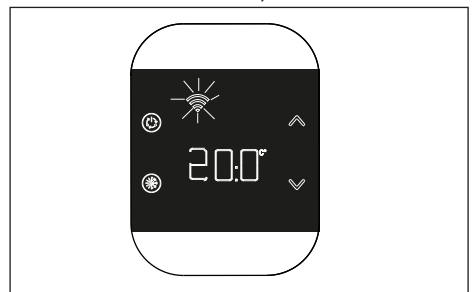

În caz contrar, dacă T200 este asociat cu un T300, dar nu există încă comunicare (în așteptarea primului mesaj sau pierderea conexiunii), simbolul """ este dezactivat.

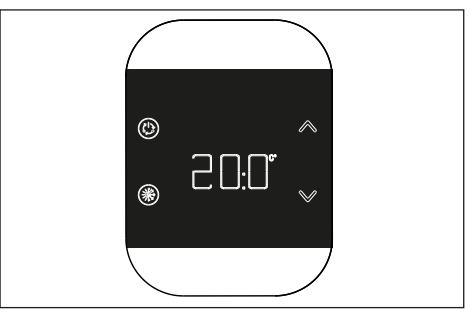

Pentru a împerechea dispozitivul T200 cu un sistem, trebuie activat modul de împerechere pe T300 (consultați parametrul RF din manualul T300 pentru procedura ACUPLARE), și apoi apăsați tasta din interiorul carcasei inferioare.

În timpul fazei de împerechere, cuvântul "RF" clipește pe cifrele centrale împreună cu cuvântul "PAI" (Asociere).

Procedura are un timp de așteptare de 2 minute.

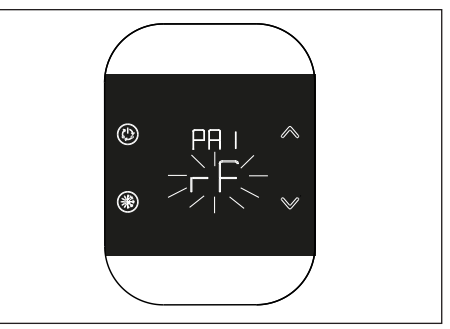

În cazul în care procedura are succes, pe T300 apare mesajul OK în timp ce afișajul trece automat la ecranul de operare de pe T200 și simbolul " rămâne aprins; dacă procedura nu este finalizată corect, pe T300 apare mesajul KO și pe ecranul de pe T200 apare mesajul RTF (Reset To Factory), iar ecranul RF corespunzător indică faptul că împerecherea nu a reușit.

| Caracteristicile componentelor |                                                    |  |  |
|--------------------------------|----------------------------------------------------|--|--|
| Modul<br>RF                    | 868 MHz                                            |  |  |
| Distanţă<br>RF                 | 300 de metri în câmp deschis în comunicare cu T300 |  |  |

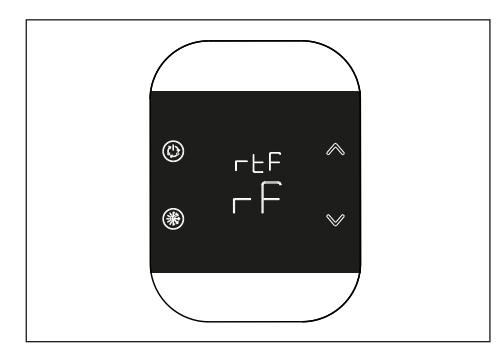

#### 10.2 Anularea împerecherii

Pentru desperecherea unui T200 conectat la sistem, modul de desperechere trebuie să fie activat pe T300 (consultați parametrul RF din manualul T300 pentru procedura DECUPLARE). Apoi apăsați tasta care se află în interiorul carcasei inferioare pentru a activa procedura de PĂRĂSIRE.

T200 arată:

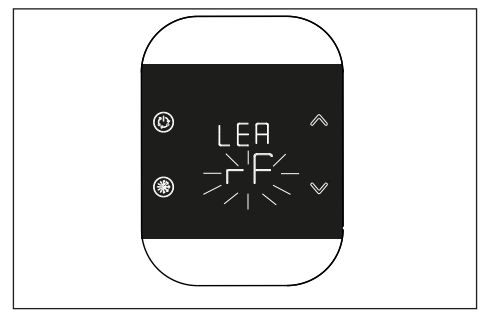

Procedura are un timp de așteptare de 2 minute.

Desperecherea este reușită dacă ecranul principal apare pe T200 timp de câteva secunde și dacă ecranul cu "S" clipește. Acest lucru indică posibilitatea unei alte proceduri de împerechere.

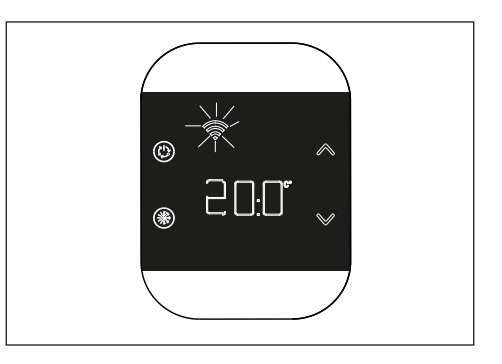

Dacă simbolul "S" este stins, aceasta indică faptul că procedura a eșuat și, prin urmare, desperecherea trebuie repetată.

# 10.3 Ștergerea datelor conexiunii radio (revenire la datele din fabrică)

Apăsați timp de cel puțin 5 secunde. butonul din interiorul carcasei inferioare pentru a reseta datele și a reveni la valorile din fabrică. Afișajul arată RTF (întoarcere la datele din fabrică).

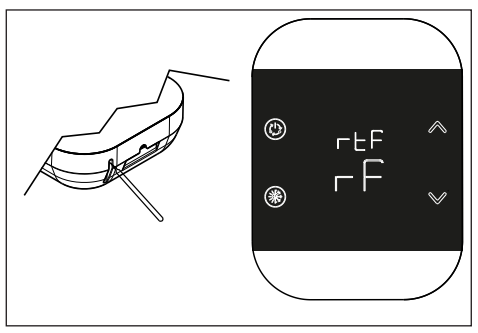

Odată finalizată procedura, reveniți la ecranul descris la începutul capitolului în așteptarea împerecherii.

# 11. Funcționalitate

#### 11.1 Schimbați modul de zonă

Prin apăsareabutonului () intri în meniul Mod Change.

Modul curentclipește, cu săgețile  $\wedge$  sau  $\checkmark$  puteți parcurge modurile.

După alegerea mmod de operare confirmați cu butonul ().

Modurile selectabile sunt MANUAL

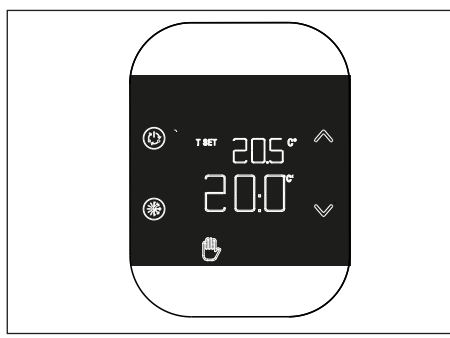

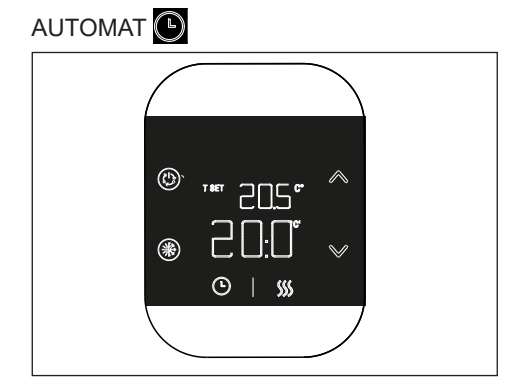

#### UZAT

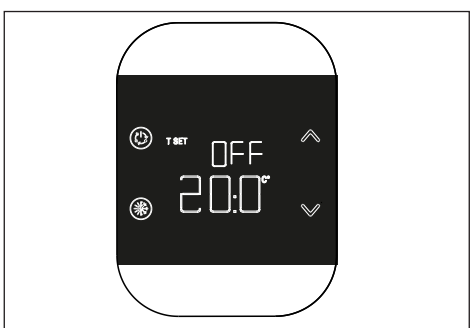

Pentru a ieși din meniu apăsați butonul (\*\*) sau după 8 secunde sistemul se va pozitiona automat pe ecranul principal.

## 12.Modificați valoarea de referință a camerei

Acționând asupra tastelor  $\bigwedge$  sau  $\checkmark$  pe ecranul principal accesați modul de modificare a punctului de referință al camerei. Variația punctului de referință are loc în trepte de 0,5°C, într-un interval de la 5°C la 30°C.

Noul punct de referință trebuie confirmat prin apăsarea butonului (), dacă nu se dă nicio confirmare după 8 secunde de inactivitate, acesta revine la valoarea de referință anterioară.

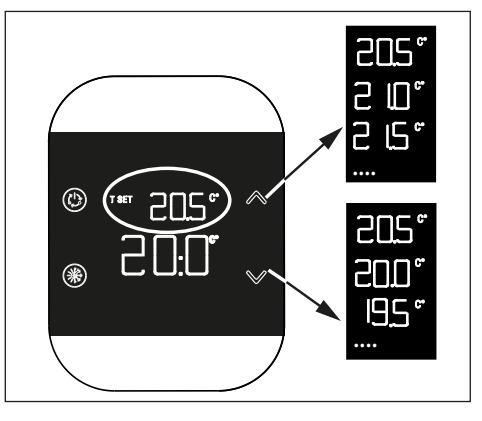

#### 13. Cale MANUAL TEMPORAR

Când T200 este setat pe modul automat, este posibil să activați modul MANUAL TEMPORAR. Acest mod constă într-o variație temporară a punctului de referință al benzii de timp curente.

La sfârșitul intervalului de timp, zona revine în modul AUTOMAT.

Pentru a activa modul MANUAL TEMPORAR, utilizați tastele sau v pentru a seta valoarea de referință temporară a camerei și apăsați tasta (

Dacă butonul este apăsat (\*) sau după 8 secunde de inactivitate revii la ecranul principal și nicio modificare nu se aplică.

#### 14.Modul de economisire a energiei

După opt secunde de la apăsarea ultimei taste, dispozitivul intră în modul "Economisire energie", iar afișajul se stinge.

Pentru a reactiva afișarea pe ecranul principal, apăsați și mențineți apăsată orice tastă timp de aproximativ o secundă.

Prima apăsare trezește doar afișajul, iar a doua apăsare activează tastele.

## 15. Afişare defecțiuni

Dacă există o defecțiune,codul de eroare aferent este afișat timp de 5 secunde cu mesajul "ERR" în cifrele mici din partea de sus atunci cândafișajul este reactivat din modul de economisire a energiei.

După 5 secunde, afișajul revine la funcționarea normală.

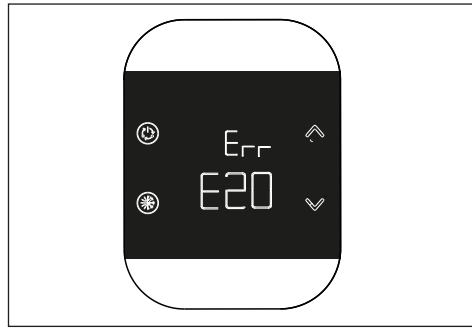

În cazul în care defecțiunea se referă la sistemul hibrid/electric complet, codul de defecțiune este precedat de litera Axx, de exemplu: A10 = alarmă de flacără a cazanului.

În cazul în care defecțiunea se referă la T200, codul de defecțiune este precedat de literele Exx. În acest caz, pot exista trei tipuri de defecțiuni:

- "E10" eroare sondă ambientală
- "E20" eroare internă în comunicarea cu modulul RF
- "E21" necomunicarea cu T300: acest lucru apare atunci când T200 este împerecheat cu T300.

# 16.Meniul de configurare

Când butonul este apăsat mult timp (b) treci la un meniu secundar cu care poți continua cu configurarea dispozitivului. În acest meniu scrierea "MOD" este afișată pe linia de caractere mici, iar parametrul pe care doriți să-l configurați clipește.

Cheile A sau V vă permit să selectați parametrii disponibili. Când butonul este apăsat (b) introduceți parametrul selectat.

Dacă apăsați tasta, (\*) reveniți la ecranul principal. La 8 secunde după apăsarea ultimului buton, se activează modul de economisire a energiei. Parametrii și pictogramele lor respective sunt afișate mai jos.

| pictograma          | Calibrarea senzorului de                                                |  |  |  |
|---------------------|-------------------------------------------------------------------------|--|--|--|
| °C                  | temperatură ambientală                                                  |  |  |  |
| Pictograma<br>Wi-Fi | Nivelul semnalului de radio-<br>frecvență (afișează doar<br>parametrul) |  |  |  |

#### 16.1 Calibrarea sondei de cameră T200

T200 vă permite să introduceți un offset pentru calibrarea senzorului său intern de temperatură a camerei și, prin urmare, să corectați orice erori de măsurare. Și este posibil să introduceți valori de la -9,9°C la +9,9°C în pasi de 0,1°C.

Valoarea implicită setată este 0,0°C.

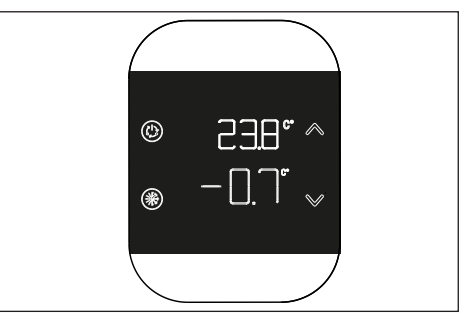

Pentru a accesa ecranul de modificare a offsetului, din ecranul principal, țineți apăsată tasta (b) până când apare simbolul °C intermitent, apoi apăsați din nou tasta (b). Valoarea de corecție este afișată pe cifrele

mari și poate fi modificată cu tastele sau V; pe săpăturien small este afișată temperatura măsurată la care se aplică corecția selectată.

Nouavaloare trebuie confirmată prin apăsareabutonului (). Alternativ, dacă tasta este apăsată (), atunci valoarea curentă este restabilită.

# 16.2 Nivelul semnalului RF (frecvență radio)

T200 vă permite să vizualizați puterea semnalului de frecvență radio legat de comunicarea cu T300.

Pentru a accesa ecranul de afișare, țineți apăsat butonul () până când apare simbolul °C intermitent, apoi apăsați butoanele

A sau V până când apare pictograma Wi-Fi intermitentă și confirmați alegerea cu butonul ().

Ecranul de afișare a intensității semnalului este util atât în timpul instalării, cât și la verificarea conexiunii corecte cu T300. Ecranul rămâne timp de 80 de secunde, iar valoarea este recitită la fiecare 15 secunde.

Valoarea 00.0 indică faptul că nu există nicio comunicare cu T300.

Pentru a încheia și a ieși din pagină înainte de expirarea celor 80 de secunde, trebuie doar să apăsați butonul ().

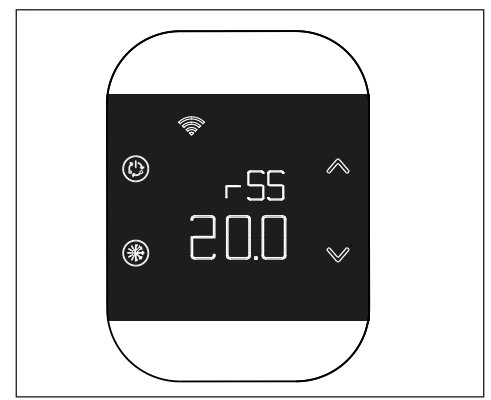

| <br> | <br> |  |
|------|------|--|
|      |      |  |
|      |      |  |
|      |      |  |
|      |      |  |
|      |      |  |
| <br> |      |  |
|      |      |  |
| <br> | <br> |  |
|      |      |  |
|      |      |  |
|      |      |  |
|      |      |  |
|      |      |  |
|      |      |  |
|      |      |  |
|      |      |  |
|      |      |  |
|      |      |  |
|      |      |  |
|      |      |  |
|      |      |  |
|      |      |  |
| <br> | <br> |  |
|      |      |  |

RIELLO S.p.A. Via Ing. Pilade Riello, 7 37045 - Legnago (VR) www.riello.it

Întrucât Compania este angajată constant în îmbunătățirea continuă a întregii producții, caracteristicile estetice și dimensionale, datele tehnice, echipamentele și accesoriile pot fi supuse diferitelor modificări.